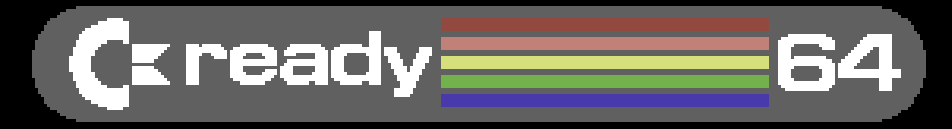

## PRESENTA

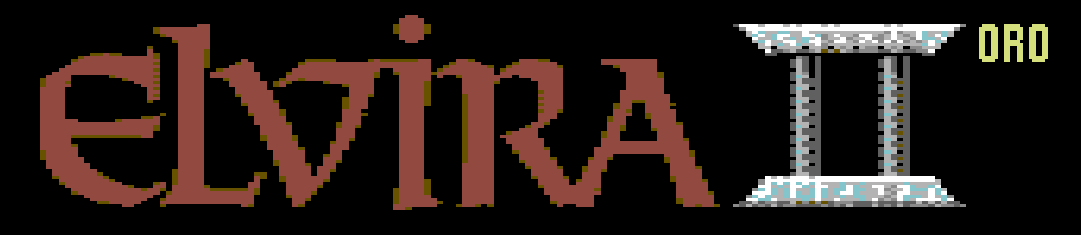

# VERSIONE ITALIANA"

# Supporto Mouse (NEOS) Patch HDD Correzione Bug e Traduzione + Versione Originale in Formato G64

# **ELVIRA II (ITALIANO) Versione ORO**

# INDICE

#### SEZIONE I: ESEGUIRE ELVIRA II ORO CON VICE IN EMULAZIONE IDE64

| 1. | Scaricare il software IDEDOS        | 3 |
|----|-------------------------------------|---|
| 2. | Impostare la Cartuccia (Cartridge)  | 3 |
| 3. | Eseguire IDE64 in WinVICE           | 4 |
| 4. | Eseguire le versioni Mouse/Joystick | 5 |

#### SEZIONE II: ESEGUIRE ELVIRA II ORO CON VICE IN MODALITÀ VICEFS

| 1. | Impostare il Drive                  | 6 |
|----|-------------------------------------|---|
| 2. | Configurare la "Host directory"     | 7 |
| 3. | Eseguire le modalità Joystick/Mouse | 8 |

#### SEZIONE III: EMULAZIONE DEL MOUSE (NEOS)

| 1. | Impostare la porta del Mouse    | 9 |
|----|---------------------------------|---|
| 2. | Attivare il Mouse in emulazione | 9 |

#### SEZIONE IV: NOTE DI PUBBLICAZIONE

| 1. | Elenco Modifiche                   | 10 |
|----|------------------------------------|----|
| 2. | Problemi noti anche nell'originale | 11 |

#### **SEZIONE V: RICONOSCIMENTI**

| 1. | Lo Staff di Elvira II | (Italiano) | Versione ORO | ) |  |
|----|-----------------------|------------|--------------|---|--|
|----|-----------------------|------------|--------------|---|--|

# **SEZIONE I**

## **ESEGUIRE ELVIRA II HDD CON VICE IN EMULAZIONE IDE64**

### 1. Scaricare il software IDEDOS

al seguente indirizzo: https://singularcrew.hu/idedos/compile.php

Selezionare le seguenti opzioni:

- Target system: C64 or C128
- Cartridge version: V4.1
- Disk drive speeder system: JiffyDOS
- PCLink: PC64
- Misc:
  - Second SID base address: none
  - Download in ".crt" format for use in VICE

Cliccare "Download PEROM"

Estrarre il file crt dall'archivio scaricato in una cartella a piacere.

### 2. Impostare la Cartuccia (Cartridge)

In Vice, selezionare Preferences  $\rightarrow$  Settings  $\rightarrow$  Cartridges  $\rightarrow$  IDE64

- Puntare "HD image" al file "elvira2.hdd"
- Impostare "IDE64 revision" a "Version 4.1"
- Attivare "Enable RTC saving" e "Autodetect image size"

| C64 settings :: Cartridges :: IDE64                     |                   |                      |              |                       | ×                |
|---------------------------------------------------------|-------------------|----------------------|--------------|-----------------------|------------------|
| Peripheral devices     Cartridges     Default exteriors | IDE64 revision    | O Version 3          | O Version 4  | .1 Versic             | on 4.2           |
| Double Quick Brown Box                                  | Enable USB server | USB server address   |              | ip4://127.0.0.1:64245 |                  |
| GEO-RAM<br>RAM Expansion Module<br>RamCart              | Enable RTC saving | ClockPort device     |              | None                  | •                |
| RAMLink<br>REX RAM-Floppy                               | Enable DigiMAX    | DigiMAX base address | 5            | \$DE40                | •                |
| EasyFlash<br>GMod2<br>GMod3                             | Enable ETFE       | ETFE base address    |              | \$DE00                |                  |
| Expert Cartridge<br>ISEPIC                              | IDE Device 1      | IDE Device 2         | IDE Device 3 | IDE Device 4          |                  |
| Retro Replay<br>Super Snapshot V5                       | HD image          | Î                    |              |                       | ß                |
| Ethernet cartridge<br>RR-Net MK3                        | Cylinders 256 -   | + Heads 4            |              | Sectors 16            | $\left[-\right]$ |
| IDE64                                                   |                   |                      |              |                       |                  |
| IEEE-488 Interface<br>IEEE Flash! 64                    | P                 | untare ad "e         | lvira2hd     | ld"                   |                  |
| Save settings on exit                                   |                   |                      |              |                       | Close            |

## 3. Eseguire IDE64 in WinVICE

(Inserire il file formato cartuccia generato in precedenza)

| VICE (C64SC)                          |             |          |      |     |     |   |  |
|---------------------------------------|-------------|----------|------|-----|-----|---|--|
| e Edit Snapshot Preferences Help      |             |          |      |     |     |   |  |
| Smart attach                          | Alt+A       |          |      |     |     |   |  |
| Attach disk image                     | •           |          |      |     |     |   |  |
| Create and attach an empty disk image |             |          |      |     |     | _ |  |
| Detach disk image                     | · · · · ·   | ASIC     | V2 - |     |     |   |  |
| Flip list                             | • •         | <br>RAST | C BY | TES | FPF |   |  |
| Attach datasette image                | Alt+T       |          |      |     |     |   |  |
| Create and attach datasette image     |             |          |      |     |     |   |  |
| Detach datasette image                | Shift+Alt+T |          |      |     |     |   |  |
| Datasette controls                    | •           |          |      |     |     |   |  |
| Attach cartridge image                | Alt+C       |          |      |     |     |   |  |
| Detach cartridge image(s)             | Shift+Alt+C |          |      |     |     |   |  |
| Cartridge freeze                      | Alt+Z       |          |      |     |     |   |  |
| Printer/plotter                       | •           |          |      |     |     |   |  |
| Activate monitor                      | Alt+H       |          |      |     |     |   |  |
| Reset                                 | •           |          |      |     |     |   |  |
| Exit emulator                         | Alt+Q       |          |      |     |     |   |  |
|                                       |             |          |      |     |     |   |  |
| arp: pause: shift-lock                | 1.0.00.0    |          |      |     |     |   |  |
| 50,1 fps CRT Tape: 000                | •           |          |      |     |     |   |  |

| Attach a cartridge in                                                                                                    | nage             |            |               |   |         |                      |          |                                                                                                    |                                                                                                    | ×                |
|----------------------------------------------------------------------------------------------------|------------------|------------|---------------|---|---------|----------------------|----------|----------------------------------------------------------------------------------------------------|----------------------------------------------------------------------------------------------------|------------------|
| O Recent                                                                                                    | 4                | ŵ          | Desktop       | * |         |                      |          |                                                                                                    |                                                                                                    |                  |
| Home                                                                                                    | Nan              | ne         |               |   | Size    | Туре                 | Modified | CRT head                                                                                                    | er                                                                                                    |                  |
| <ul> <li>Desktop</li> <li>Documents</li> <li>Downloads</li> <li>Music</li> <li>Pictures</li> <li>Videos</li> <li>Disco locale (C:)</li> <li>bin</li> <li>Other Locations</li> </ul> |                  | idedos2015 | 00819-c64.crt |   | 65,7 kB | Security Certificate | 29 Jan   | ID:<br>Revision:<br>Name:<br>EXROM:<br>GAME:<br>CHIP pact<br>type io<br>Flash \$8<br>Flash \$8<br>Flash \$8 | 39<br>0<br>IDE64 CARTRIDC<br>active (hi)<br>inactive (hi)<br>ad <u>size</u> bank<br>oo \$4000 0<br>000 \$4000 1<br>000 \$4000 3 | E IDEDOS 2024128 |
| cartridge type Smart                                                                                                    | t-attach<br>sult | •          |               |   |         |                      |          |                                                                                                    |                                                                                                    | CRT images 🔻     |
|                                                                                                    |                  |            |               |   |         |                      |          |                                                                                                    | Attach                                                                                                    | Close            |

Il C64 emulato si avvia con IDE64 e un hard disk collegato come drive 12.

#### 4. Eseguire le versioni Mouse/Joystick

Per eseguire la versione Mouse, digitare:

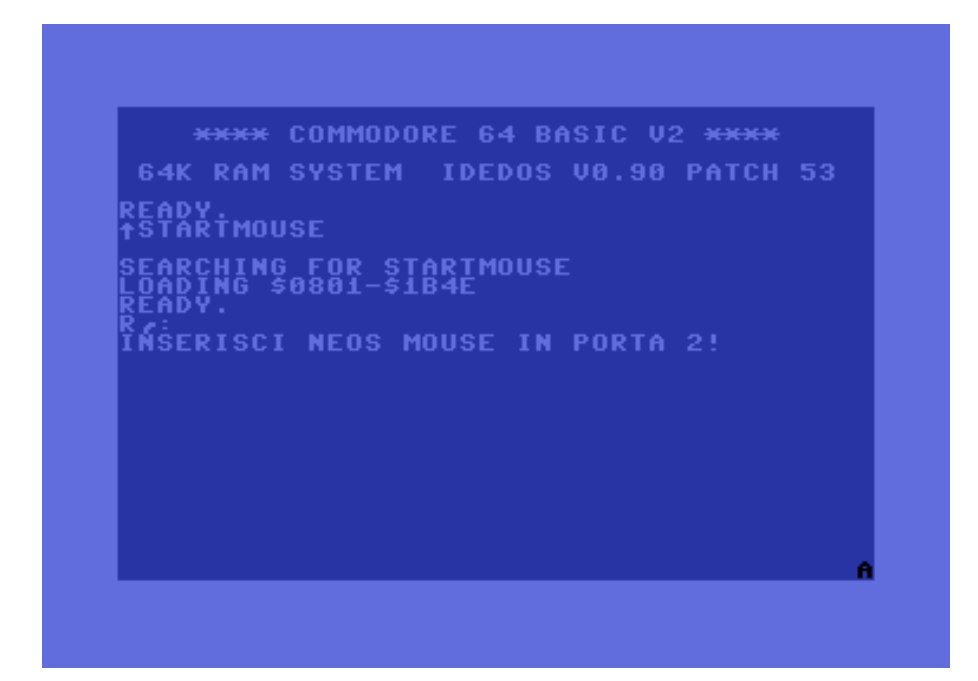

Per eseguire la versione Joystick, digitare:

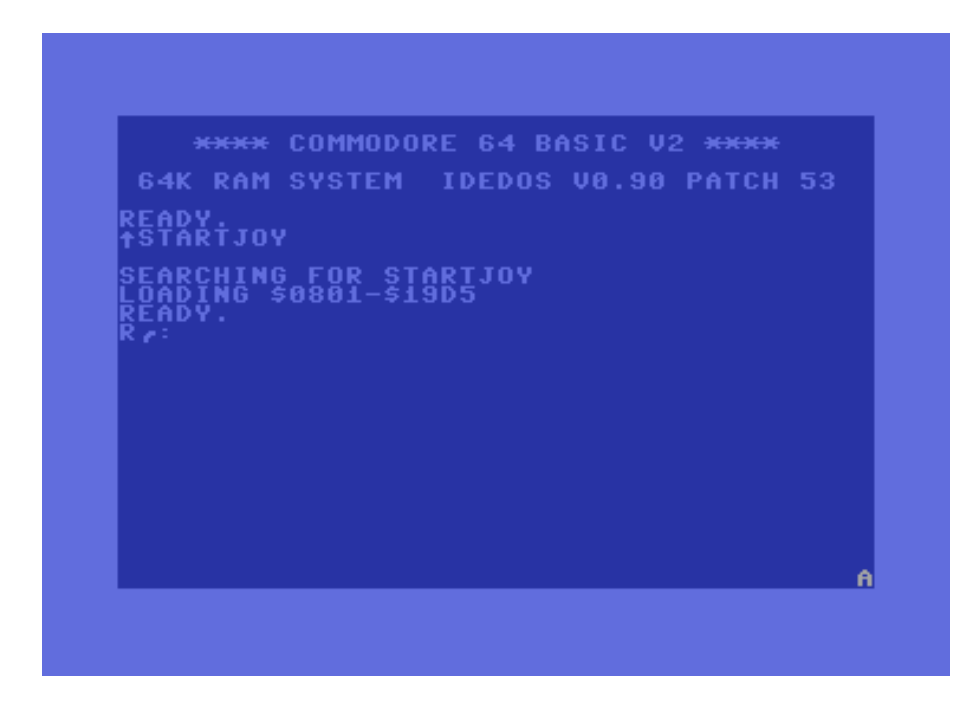

Il simbolo "Freccia Su" 👖 in emulazione, si ottiene con il tasto: ^

Oppure tramite il tasto "CANC" in talune configurazioni.

# **SEZIONE II**

## ESEGUIRE ELVIRA II ORO CON VICE IN MODALITA` VICEFS

#### 1. Impostare il Drive

Dopo avere eseguito Vice selezionare la sezione "Preferences" Preferences  $\rightarrow$  Settings  $\rightarrow$  Periferal devices  $\rightarrow$  Drive

Inserire le seguenti impostazioni:

- True drive emulation: NO
- Virtual device: SI
- IEC device: NO
- IEC device type: Host file system

| C64 Settings                                                  |               |                                                                           |                    |                  |                  |           |   | ×     |
|---------------------------------------------------------------|---------------|---------------------------------------------------------------------------|--------------------|------------------|------------------|-----------|---|-------|
| <ul> <li>Host</li> <li>Machine</li> <li>Directoric</li> </ul> | Drive soun    | d emulation [                                                             | Drive sound volume |                  |                  |           |   | - 25% |
| Audio                                                         |               | Drive 8                                                                   | Drive 9            | Drive 10         | Drive            | 11        |   |       |
| <ul> <li>Input devices</li> <li>Perinheral devices</li> </ul> | Drive model   | None                                                                      | •                  | RPM settings     |                  |           |   |       |
| Drive                                                         |               |                                                                           |                    | Drive RPM        | 300,00           | -         | + |       |
| Host file system device                                       | Drive 1 rea   | d-only<br>d-only                                                          |                    | Wobble frequency | 0,075Hz          |           | + |       |
| Printer<br>RS232                                              | Save real-ti  | Save real-time clock data True drive emulation Virtual device Vict draise |                    |                  | 0,20RPM          | 0,20RPM — | + |       |
| Userport devices                                              | Virtual dev   |                                                                           |                    |                  | 40 km di na Kasi |           |   |       |
| Ethernet                                                      | IEC device    |                                                                           |                    | 40-track policy  | Ask on extend    |           |   | •     |
| Cartridges                                                    |               |                                                                           |                    | Idle method      | None             |           |   | •     |
|                                                               | CMD-HD SIZE   | 8G                                                                        |                    | DOS expansion    | None             |           |   | •     |
|                                                               | RAM expansion | 15                                                                        | Parallel cable     | None             |                  | -         |   |       |
|                                                               | \$2000-\$3FF  | F S8000-S9FFF                                                             |                    |                  |                  |           |   |       |
|                                                               | \$6000-\$7FF  | F                                                                         |                    |                  |                  |           |   |       |
| Save settings on evit                                         |               |                                                                           |                    |                  |                  |           |   |       |
| Confirm on exit                                               |               |                                                                           |                    |                  |                  |           |   | Close |

## 2. Configurare la "Host directory"

Selezionare:

Preferences  $\rightarrow$  Settings  $\rightarrow$  Periferal devices  $\rightarrow$  Host file system device

| <ul> <li>Display</li> <li>Audio</li> <li>Input devices</li> <li>Peripheral devices</li> <li>Drive</li> <li>Host file system device</li> <li>Printer</li> <li>RS232</li> <li>Userport devices</li> <li>Tape port devices</li> <li>Ethernet</li> <li>Cartridges</li> </ul> | Drive 8<br>ectory<br>ess P00 files with their built-i<br>ste P00 files on save<br>y show P00 files | Drive 9                  | Drive 10             | Drive 11 | Browse |
|----------------------------------------------------------------------------------------------------|----------------------------------------------------------------------------------------------------|--------------------------|----------------------|----------|--------|
| <ul> <li>Peripheral devices         Drive         Host file system device         I Acc         Printer         RS232         Userport devices         Tape port devices         Ethernet         Cartridges         Host dir     </li> </ul>                            | ectory<br>tess P00 files with their built-i<br>ste P00 files on save<br>y show P00 files           | in filename              |                      |          | Browse |
| Host file system device  Printer  RS232 Userport devices Tape port devices Ethernet Cartridges                                                                                                    | tess P00 files with their built-i<br>ate P00 files on save<br>y show P00 files                     | in filename              |                      |          |        |
|                                                                                                    | "Elv                                                                                               | tare alla c<br>ira 2 ORO | artella<br>- SD2IEC" |          |        |
| Save settings on exit<br>Confirm on exit                                                                                                    |                                                                                                    |                          |                      |          |        |

Puntare "Host directory" alla cartella Elvira 2 ORO - SD2IEC (contentenente i file "A0", "A1" ecc.)

#### 3. Eseguire le modalità Joystick/Mouse

Per la versione Joystick, digitare LOAD"STARTJOY",8,1 e mandare in esecuzione con RUN

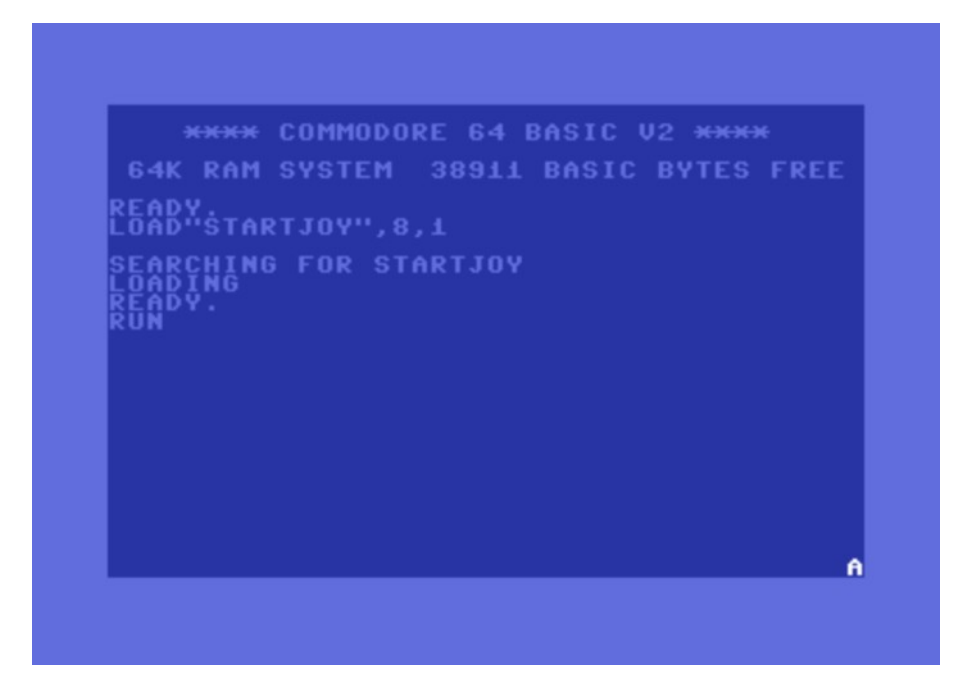

Per la versione Mouse, digitare LOAD"STARTMOUSE",8,1 e mandare in esecuzione con RUN

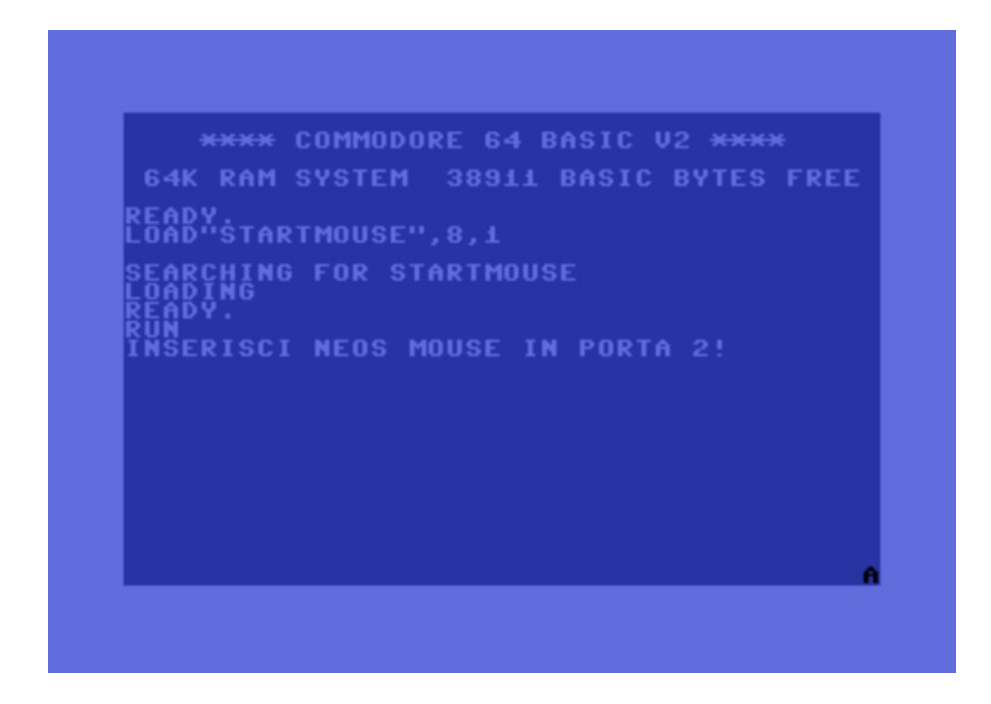

# **SEZIONE III**

## **EMULAZIONE DEL MOUSE (NEOS)**

#### 1. Impostare la porta del Mouse

Per le versioni mouse, come mostrato in figura, selezionare dal menu: Preferences  $\rightarrow$  Settings  $\rightarrow$  Input devices  $\rightarrow$  Control ports e impostare "Mouse (NEOS)" in Control Port #2

| C64 settings :: Input devices :: Control port                                                                                                    |                                                                                                    |                                 | ×    |
|----------------------------------------------------------------------------------------------------|----------------------------------------------------------------------------------------------------|---------------------------------|------|
| <ul> <li>Host</li> <li>Machine</li> <li>Display</li> <li>Audio</li> <li>Input devices         <ul> <li>Keyboard</li> <li>Joystick</li> </ul> </li> <li>Control port         <ul> <li>Autofire</li> <li>Peripheral devices</li> <li>Cartridges</li> </ul> </li> </ul> | Control Port #1 Joystick Save battery-backed real time clock data when changed Enable SmartMouse RTC Saving | Control Port #2<br>Mouse (NEOS) | •    |
| Save settings on exit<br>Confirm on exit<br>Pause when showing settings                                                                                                    |                                                                                                    |                                 | Qose |

2. Attivare il Mouse in emulazione

| VICE (C64SC)       |                                |             | — C                    | × |
|--------------------|--------------------------------|-------------|------------------------|---|
| File Edit Snapshot | Preferences Help               |             |                        |   |
|                    | Fullscreen                     | Alt+D       |                        |   |
|                    | Restore display state          | Alt+R       |                        |   |
|                    | Show menu/status in fullscreen | Alt+B       |                        |   |
| *                  | Show status bar                |             | SIC U2 <del>XXXX</del> |   |
| CAV                | Warp mode                      | Alt+W       | 10 01 DETA 1140        |   |
| 0.41               | Pause emulation                | Alt+P       | 70.31 BEIN 1143        |   |
| USE T              | Advance frame                  | Shift+Alt+P | ¢                      |   |
| READY              | Emulation speed                | •           |                        |   |
| ↑STAK              | 🗌 Mouse grab                   | Alt+M       |                        |   |
| SEARC              | Swap joysticks                 | Alt+J       |                        |   |

Infine per la versione mouse:

Utilizzare la combinazione Alt+M oppure scegliere "Mouse grab" dal menu "Preferences".

# **SEZIONE IV**

## NOTE DI PUBBLICAZIONE

#### 1. Elenco modifiche

- Rimosso il fastloader proprietario specifico per 1541. Questa versione usa le routine di I/O del Kernal per tutti gli accessi al disco. Ciò la rende virtualmente compatibile con qualunque dispositivo di memorizzazione (purché dotato di capienza sufficiente) e con qualunque sistema di trasferimento dati.
- Implementata compatibilità con numero di dispositivo diverso da 8.
- Tolta richiesta disco 4-B quando si carica o si salva la posizione.
- Rimosso controllo del manuale.
- Aggiunta opzione invincibilità.
- Aggiunto il supporto al mouse Neos. Aspetti da tenere presenti:
  - In emulazione utilizza il tasto destro, come nei veri mouse Neos.
  - Quando il mouse è disconnesso (real hardware) o quando "cattura mouse" è disabilitato (emulazione), il software rileva lo stato del pulsante come sempre premuto e un movimento continuo in direzione giù + destra.
- L'originale contiene alcuni bug relativi al menù "Pausa / Abbandona / Salva / Richiama", che si manifestano in 2 modi:
  - Menù visualizzato che non risponde ma sparisce al click.
  - Menù non visualizzato che risponde alla selezione delle voci.
     Implementati alcuni workaround che eliminano il caso più grave, cioè il secondo.
- Revisionato il testo dei libri della biblioteca e del libro degli incantesimi. Inseriti gli accenti e le lettere mancanti, corretti alcuni errori di traduzione, riformattato il testo e modificata la struttura di alcune frasi per ragioni di spazio. Non risolto, invece, il problema degli accenti presenti anche nel gioco originale per quanto riguarda il testo visualizzato nell'area messaggi.

#### ■ Incantesimi rinominati nel grimorio:

- "far rivivere" → "riprendersi"
- "domare il demone" → "blocca demone"
- "*barriera malvagia*" → "barriera anti malvagi"
- "*fucile incantato*" → "arma incantata"
- "volo reale" → "trueflight"
- "*diventare redivivo*" → "scaccia non morti"

#### Incantesimi rinominati nell'inventario:

- "*incantesimo della trasformazione dei redivivi*." → "incantesimo scaccia non morti."
- "*incantesimo del ritorno in vita*." → "incantesimo del riprendersi."
- "incantesimo di assoggettamento del demone." → "incantesimo blocca demone."
- "*incantesimo evocato.*"  $\rightarrow$  "incantesimo arma." (non c'era spazio per fare meglio)
- "*incantesimo del volo reale.*"  $\rightarrow$  "incantesimo trueflight" (eliminato il punto per mancanza di spazio).
- "barriera anti malvagi" era già chiamato così.

#### Altri messaggi modificati:

- "der anblick macht dich schwach ...." → "a tale vista svieni ...."
   "puoi entrare l edificio dello studio." → "puoi accedere all edificio."
- "*chiave fotografia dell assistente...*"  $\rightarrow$  "foto di un assistente di laboratorio capellone con occhiali e camice."
- "*digita il nome del file*" → "scegli il file"
- "*un colpo di fortuna.*" → "un portafortuna."
- "*tira il lenzuolo macchiato di sangue*" → "tiri il lenzuolo macchiato di sangue"

### 2. Problemi noti anche nell'originale

- Col grimorio visualizzato, scorrere l'inventario tramite le apposite freccette causa la scomparsa del testo (ma non sempre).
- Nella stanza con la falsa Elvira, se si fa un passo indietro stando rivolti verso la porta, si ottiene il crash del programma.
- Se si sceglie di giocare di nuovo dopo un game over, il gioco ricomincia senza i 3 oggetti iniziali nell'inventario (inventario vuoto).
- (Corretto in parte vedere sopra) Menù di gioco: talvolta, visualizzato non risponde; oppure non visualizzato risponde.

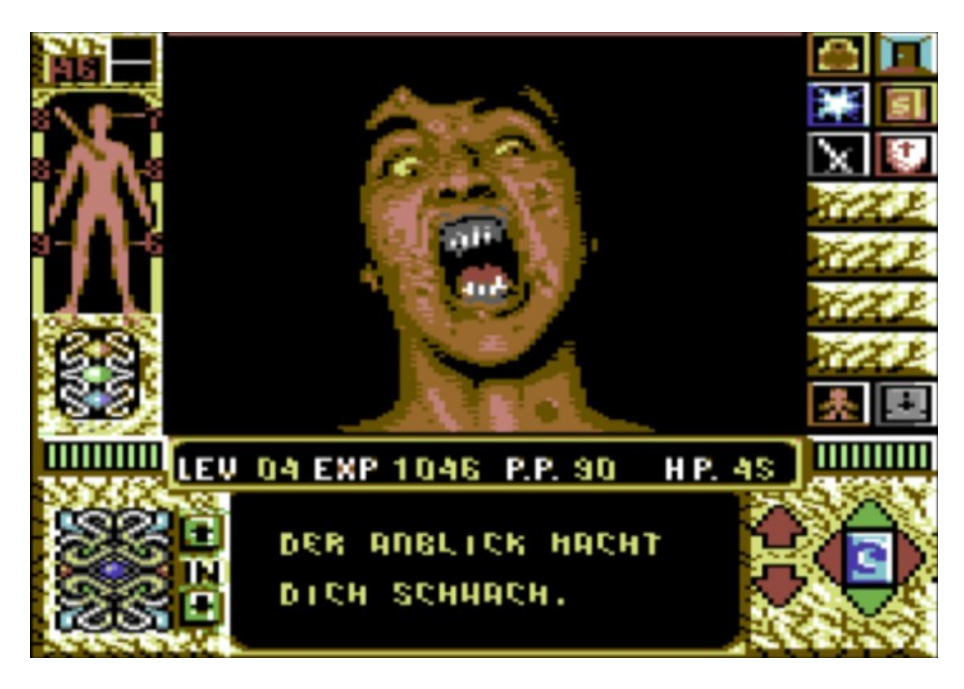

(Schermata presente nella versione originale in lingua tedesca)

## **SEZIONE V**

### RICONOSCIMENTI

#### 1. Lo Staff di Elvira II (Italiano) Versione ORO

| PATCH HDD, REVISIONE TESTI                                         | TSM                                                    |
|--------------------------------------------------------------------|--------------------------------------------------------|
| SPROTEZIONE, TRAINER                                               | TSM                                                    |
| CONTROLLO QUALITA'                                                 | ROB                                                    |
| ORIGINAL SUPPLY<br>DUMP<br>AIUTO                                   | PHOBOS<br>LANCH<br>CARLOSANTA<br>CRUSHER<br>FLAVIO WEB |
| INTRO                                                              | PHOBOS                                                 |
| CODICE                                                             | TSM                                                    |
| GRAFICA                                                            | TSM                                                    |
|                                                                    | ROB                                                    |
| MUSICA                                                             | TSM                                                    |
| Cover del modulo Amiga "C64 memories" (Anthrium / Delusion Design) |                                                        |
| MANUALE                                                            | TSM                                                    |
|                                                                    | ROB                                                    |

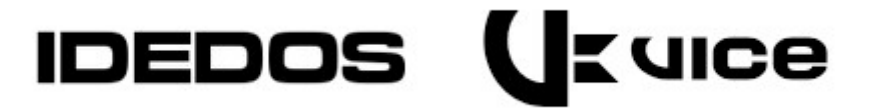

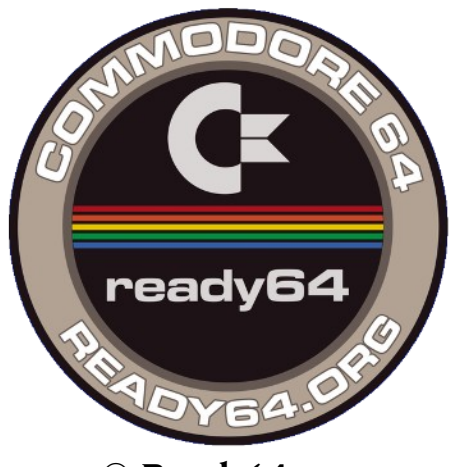

© **Ready64.org** *Dicembre 2024/ Aprile 2025*